#### **IMPORTANT SAFETY INSTRUCTIONS**

This document will detail how to install and setup the Virtual WallPod software for both PC and iOS devices.

#### **Table of Contents**

| Update SensorView                         | 2    |
|-------------------------------------------|------|
| Start the nLight Virtual WallPod server   | 3    |
| Go to the devices page                    | 4    |
| Select a User to add Virtual Controls For | 4    |
| Add a Virtual Wallpod Switch              | 5    |
| Select a Zone for Control                 | 5-6  |
| Download the Virtual WallPod Application  | 7-12 |

nLight。

STEP 1.

Before starting, log into your SensorView page and click on **Admin** at the top right of the screen.

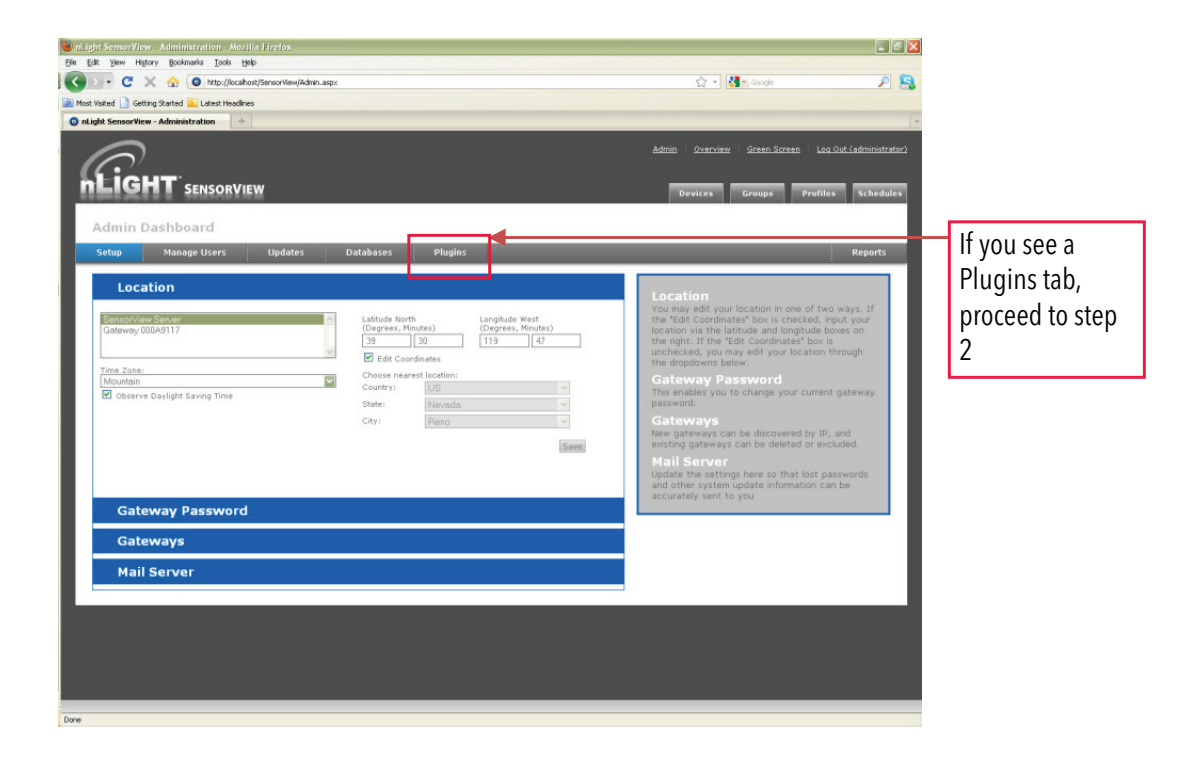

If you do not see a Plugins tab, click the **Updates** tab and update to the latest version of SensorView (requires internet connection). Once the SensorView application update is finished, run the install file for SensorView and select **Modify**.

| SensorView - InstallShield Wizard                                                                                                    | SensorView - InstallShield Wizard                                                                                                    |
|----------------------------------------------------------------------------------------------------|----------------------------------------------------------------------------------------------------|
| Welcome<br>Modify, repair, or remove the program.                                                                                              | Select Treatures<br>Select the features setup will install.                                                                                   |
| Welcome to the SensorView Setup Maintenance program. This program lets you modify the<br>current installation. Click one of the options below. | Select the features you want to install, and deselect the features you want to uninstall.                                                     |
| Modify     Select new program features to add or select currently installed features to     remove.                                            | Sensor/View     Installs nLight Commissioning     Installs nLight Sensor/View     Software to configure and     maintain your nLight network. |
| Repair     Reinstall all program features installed by the previous setup.                                                                     |                                                                                                    |
| <u>Remove</u> Remove all installed features.                                                                                                   | 39855.72 MB of space available on the C drive                                                                                                 |
| InstallShield Cancel                                                                                                    | InstallShield Cancel                                                                                                    |

Click Next, and once the proceeding page opens, check the nLight Plugins box, followed by Next.

Once the below screen appears the modification is complete, click **Finish** to close.

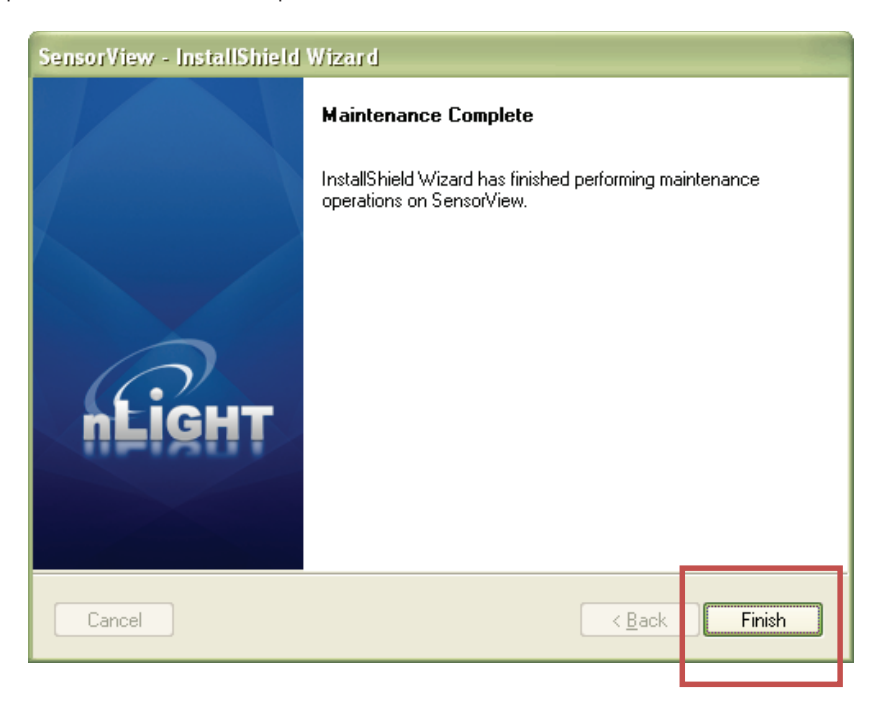

# Step 2.

Once at the Admin Dashboard, click **Plugins** and **Start** the nLight Virtual WallPod Server.

| yht Semon View - Administratiyn - Mozilla Fredox<br>Edit yww Habary Bodawska Iook Help                                                            |                                                                                                    | Malight SensorView Administration Mozilia / Index     Malight SensorView Administration Mozilia / Index                                                    |                                                                                                   |
|----------------------------------------------------------------------------------------------------|----------------------------------------------------------------------------------------------------|----------------------------------------------------------------------------------------------------|---------------------------------------------------------------------------------------------------|
| 🖸 🔹 🧭 🕜 🜘 http://bcahost/SensorView/Admin.aspo#prif/lugits                                                                                        | 습 - 🔯 - Coogle 🖉 🖉                                                                                     | C X 🟠 💽 http://kcahost/Sersor/idew/Admin.aspr#pr#kuges                                                                                                    | 1 • 1 😫 • Coopte 🖉                                                                                |
| t Victord 🗋 Getting Ranted 🏊 Latest Headines                                                                                                    |                                                                                                    | Plant Walked 🗋 Getting Started 🔛 Lalest Headines                                                                                                    |                                                                                                   |
|                                                                                                    |                                                                                                    | Administration                                                                                                    |                                                                                                   |
| $\bigcirc$                                                                                                    | Barriel Scheroner Contraction   And Son Landscheroner                                                  | $\bigcirc$                                                                                                    | Admin Overview Sreen Streen Los Out fadministra                                                   |
|                                                                                                    | Device Groups Profiles Schedules                                                                       | nLIGHT SENSORVIEW                                                                                                    | Devices Groups Prafiles Schedu                                                                    |
| Admin Dashboard                                                                                                    |                                                                                                    | Admin Dachhoard                                                                                                    |                                                                                                   |
| Setup Manage Users Updates Databases Plugins                                                                                                    | Reports                                                                                                | Setup Manage Users Updates Databases Plugins                                                                                                    | Reports                                                                                           |
| Camilan                                                                                                    |                                                                                                    |                                                                                                    |                                                                                                   |
| Services                                                                                                    | Services<br>Configure which SensorView plugins run. Green                                              | Services                                                                                                    | Services<br>Configure which SensorView plugins pup. Green                                         |
| Plugin Status<br>nLight BACnet Gateway Stopped                                                                                                    | Start Start Plugin Host Service. To update plugins first stop                                          | Plugin Status<br>nUght BACnet Gateway Stopped Stat                                                                                                    | Screen and BACnet plugins require the nlight<br>Plugin Host Service. To update plugins first stop |
| nLight Green Screen Monitor Stopped                                                                                                    | Steel the nLight Plugn Host Service. Starting and<br>stopping a service requires administrative access | nlight Green Screen Manitor Stopped Star                                                                                                    | the nLight Plagin Host Service. Starting and<br>stopping a service requires administrative access |
| nLight Virbud Wallpod Server Stopped                                                                                                    | Stat                                                                                                   | nLight Virtual Wallpod Server Running Step                                                                                                    | to the Sensorview server.                                                                         |
| Green Screen and BACnet poling rate: Normel Save & Restart Service                                                                                |                                                                                                    | Green Screen and BACnet poling rate: Normal 🔤 🔤 k Restart Service                                                                                          |                                                                                                   |
| In order to start and stop nLight Plugin Host Service, please enter administrative credentials (users<br>domain) for the SensorView host machine: | same, password, and                                                                                    | In order to start and stop nLight Rugin Host Service, whose enter administrative credentials (username, passw<br>domain) for the Sensoriview host machine: | ward, and                                                                                         |
| Username                                                                                                    |                                                                                                    | Usemame                                                                                                    |                                                                                                   |
| Password                                                                                                    |                                                                                                    | Password                                                                                                    |                                                                                                   |
|                                                                                                    |                                                                                                    |                                                                                                    |                                                                                                   |
| Service Status nLight Plugin Host Service Running                                                                                                 | Step                                                                                                   | Service Status nüght Plugin Har Service Running Stee                                                                                                    |                                                                                                   |
|                                                                                                    |                                                                                                    |                                                                                                    |                                                                                                   |
|                                                                                                    |                                                                                                    |                                                                                                    |                                                                                                   |
| RACost                                                                                                    |                                                                                                    | RACIAL                                                                                                    |                                                                                                   |
|                                                                                                    |                                                                                                    | DAVIEL                                                                                                    |                                                                                                   |
| Green Screen                                                                                                    |                                                                                                    | areen Screen                                                                                                    |                                                                                                   |
|                                                                                                    |                                                                                                    |                                                                                                    |                                                                                                   |
|                                                                                                    |                                                                                                    |                                                                                                    |                                                                                                   |
|                                                                                                    |                                                                                                    | Dove                                                                                                    |                                                                                                   |
|                                                                                                    |                                                                                                    |                                                                                                    |                                                                                                   |
|                                                                                                    |                                                                                                    |                                                                                                    |                                                                                                   |
|                                                                                                    |                                                                                                    |                                                                                                    |                                                                                                   |
|                                                                                                    |                                                                                                    |                                                                                                    |                                                                                                   |
|                                                                                                    |                                                                                                    |                                                                                                    |                                                                                                   |
|                                                                                                    |                                                                                                    |                                                                                                    |                                                                                                   |

Notice that stopped will change to running.

## Step 3.

Now that the nLight Virtual WallPod Server is running, go to the device page by clicking the **Devices** tab at the top right area of the screen. Once the devices page opens, click on the **Virtual Devices** tab, located in the same area.

| Edt Mars History Bookmarks To                                                                                                    | de Hale                                                                                                    |                                              | - • 🛛                 |
|----------------------------------------------------------------------------------------------------|----------------------------------------------------------------------------------------------------|----------------------------------------------|-----------------------|
| Eak gew ngavy goomans to                                                                                                    | 10 Gab                                                                                                    | A                                            | 0 0                   |
| C X W Introjucanoid supervisional advapture consist                                                                                                    |                                                                                                    | Pl Plan ende                                 | - ma                  |
| st Visited 🔝 Getting Started 🏊 Latest                                                                                                    | feedines                                                                                                    |                                              |                       |
| Light SensorView                                                                                                    | •                                                                                                    |                                              |                       |
| Figur                                                                                                    |                                                                                                    | Admin   Overview   Sreen Screen   Los        | Out (administrator)   |
| ILIGHT SENSO                                                                                                    | RVIEW                                                                                                    | Devices Groups Profiles Schedu               | es Virtual<br>Devices |
| Light Network                                                                                                    | Devices                                                                                                    | Properties Current Settings Default Settings | Status Health         |
| Schemic           Schemic           Schemic           Schemic           Schemic           Schemic           Schemic           Schemic           Schemic           Schemic | Meddel Name     GWF       Die 0004317     H       Die 2004317     H       Die 2004317     Giller       Die 2004317     Giller       Die 2004317     Giller       Die 2004317     Giller       Die 2004317     Giller       Die 2004317     Giller       Die 2004317     Giller       Die 2004317     Giller       Die 2004317     Giller | Best.<br>Bedurere                            |                       |

# Step 4.

Select a user by clicking on the dropdown arrow.

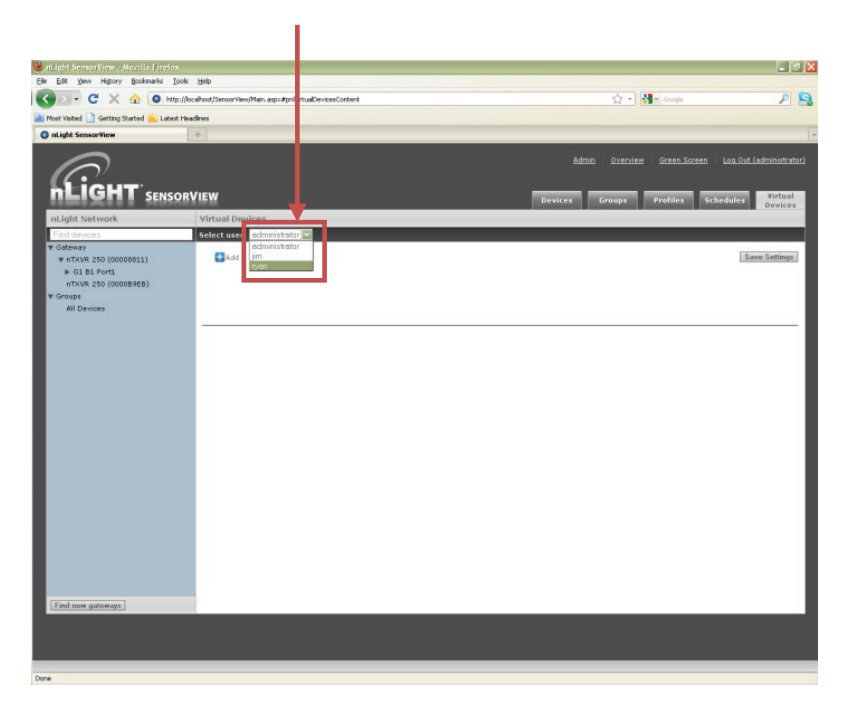

### Step 5.

Click the Add a switch button.

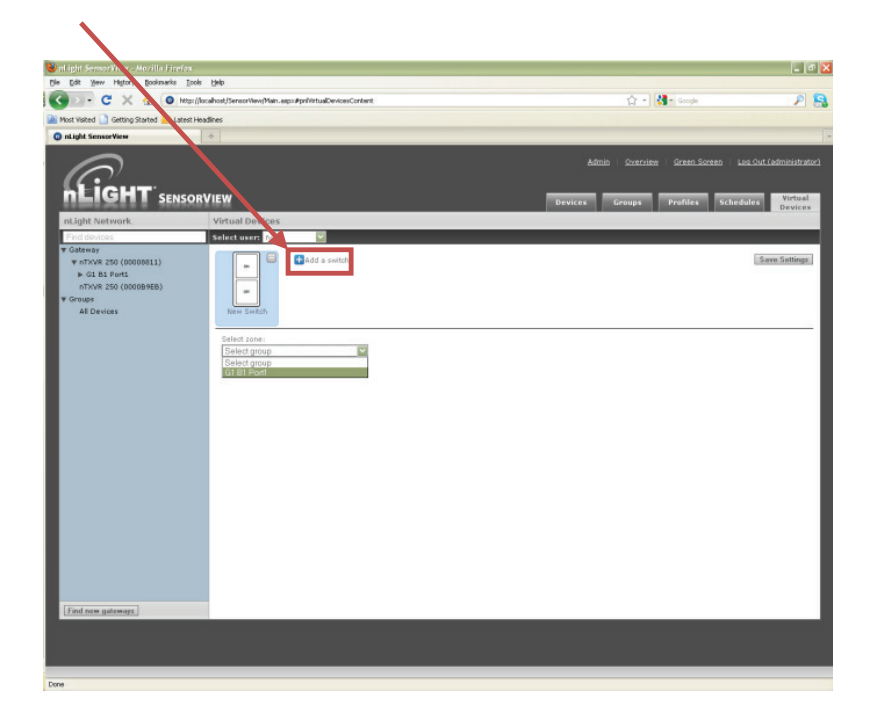

### Step 6.

Select a zone (bridge port) to control, as well as an individual device or switch broadcasting channel. For convenience, only the switch channels that devices are tracking within the zone will appear in the channel dropdown menu.

This screen shows the nLight Virtual WallPod controlling all devices connected to the zone that are tracking switch via channel 1.

| Edit Yew Higtory Bookmarks Is                                                                                        | ools                                                                                                    | A . 18                                                                 |                                          |
|----------------------------------------------------------------------------------------------------|----------------------------------------------------------------------------------------------------|------------------------------------------------------------------------|------------------------------------------|
| Most Visited 📄 Getting Started 🛜 Latest                                                                              | (Jlocahost/SersonView(Main.aspir#pniVirtualDevicesContent                                                                                                    | 🔿 a 🎥 a Canada                                                         |                                          |
| Host Visited 📄 Getting Started 🛸 Latest                                                                              |                                                                                                    | M . Marianda                                                           | P 5                                      |
|                                                                                                    | Headines                                                                                                    |                                                                        |                                          |
| nLight SensorView                                                                                                    |                                                                                                    |                                                                        |                                          |
|                                                                                                    | DRVIEW                                                                                                    | Adrein Quercies Green.Screen Les.S<br>Devetos Greens Profiles Achedale | ut (administrator)<br>Virtual<br>Devices |
| nLight Network                                                                                                    | Virtual Devices                                                                                                    |                                                                        | _                                        |
| V observer<br>v minice 2:0000008131)<br>b G B Hordt<br>minice 2:0000088030<br>v Orouge<br>All Devices<br>All Devices | Image: Control of the source         Salest zwe:         GI BI Port         Control the source         Control the source         Contre source         Control the |                                                                        | Save Suthings                            |
|                                                                                                    |                                                                                                    |                                                                        |                                          |
|                                                                                                    |                                                                                                    |                                                                        |                                          |
|                                                                                                    |                                                                                                    |                                                                        |                                          |

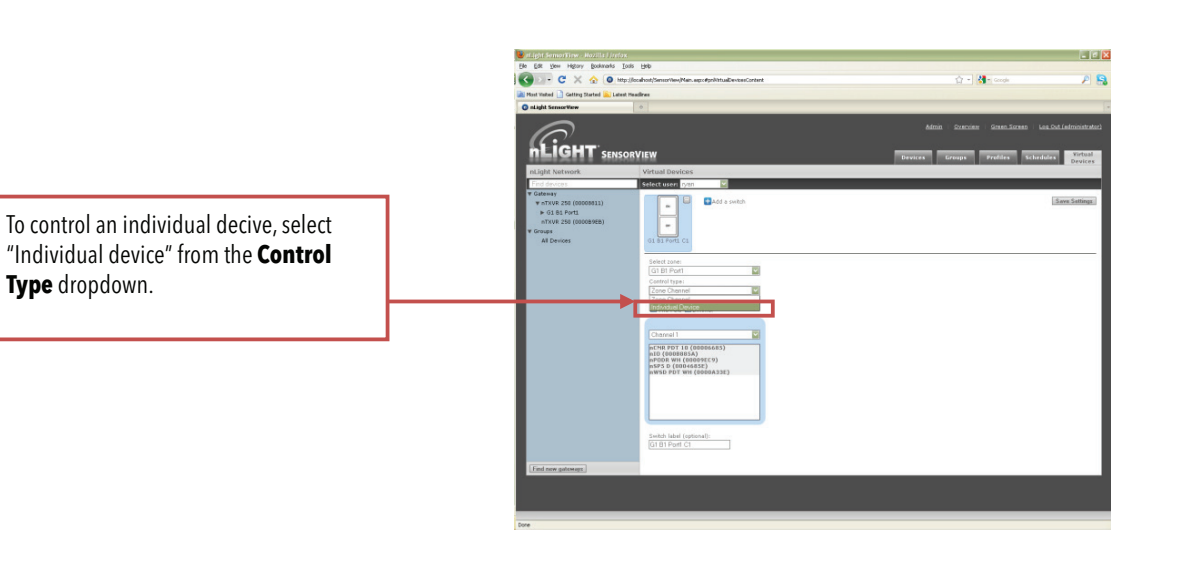

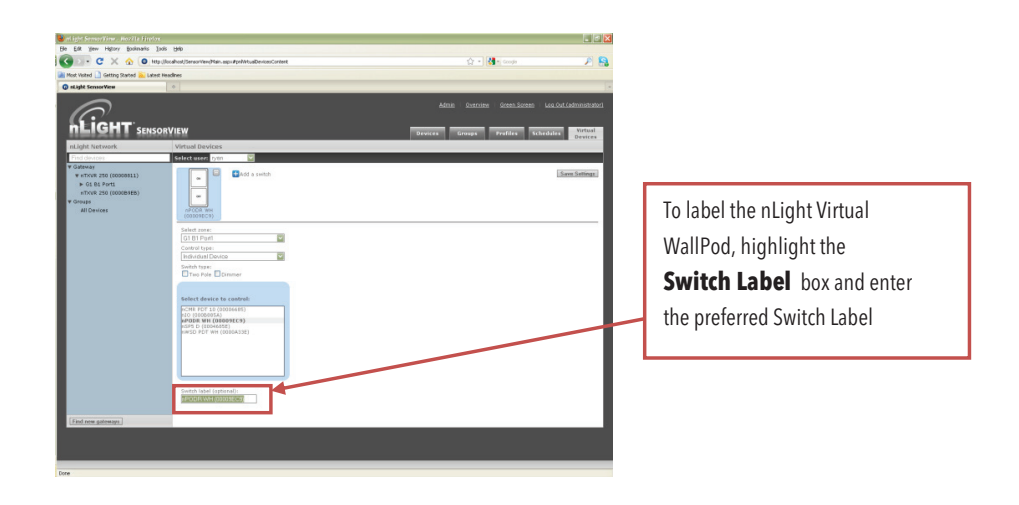

| tost Veited 🗋 Getting Started 🔊 La                                                                 | ed Hoodres                                                                        |                                                      |
|----------------------------------------------------------------------------------------------------|-----------------------------------------------------------------------------------|------------------------------------------------------|
| LIGHT SER                                                                                          | sorView                                                                           | Admin Sonniker Scenes Sames Lau Sol (Administratoria |
| Light Network                                                                                      | Virtual Devices                                                                   | Devices                                              |
| Find devices                                                                                       | Select user: 0/20                                                                 |                                                      |
| Gateway<br>W aTXVE 250 (00008011)<br>+ 01 B1 Porti<br>aTXVE 250 (00008968)<br>Groups<br>AE Devices | Ryad's Office                                                                     | (San Sattag)                                         |
|                                                                                                    | Select 2 Jones<br>Q1 El Poet<br>Centrel Tage:<br>Sechi type:<br>True Falle Conver |                                                      |
|                                                                                                    | Select diverse to control.                                                        |                                                      |
| Ind new outcomes                                                                                   | Switch latel (optional):<br>Pyrar's Office                                        |                                                      |

If the nLight Virtual WallPod is to control dimming or a 2-Pole device, check the appropriate box

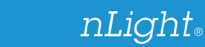

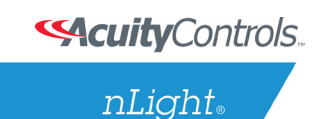

# Step 7.

Download the nLight Virtual WallPod application from the overview page of SensorView. Click the **Overview** tab at the top right portion of the screen; once the below page loads, notice the Virtual WallPod under the Downloads section (bottom right). Click it to download.

| The form of the provide set of the provide set of                                                                                                    | e C de lang                                              | Gran Scran Profiles | E Lea Ook Ladminutz<br>Scheedulez Province            |
|----------------------------------------------------------------------------------------------------|----------------------------------------------------------|---------------------|-------------------------------------------------------|
| Per verse prevente type of the problem in the problem in the                                                                                                    | <ul> <li>C C C C C C C C C C C C C C C C C C C</li></ul> | Profiles            | P<br>ta 0.04 fadriouz<br>Schedulez<br>Devic           |
|                                                                                                    | utan Custien                                             | rodiles             | E Gal. Od. Ladinate<br>Schedulez Bereite              |
|                                                                                                    | daa Quantee                                              | or Grant Scratt     | n Les Out Ladinitate<br>Schedules Bevie               |
|                                                                                                    | ndran Stattstee                                          | Grand Social        | n Las Ort, Ladrinut<br>Schedulez Benit                |
| Cent Activity  All Devices  All Devices  Al                                                                                                    | daa Qaabaaa                                              | ratiles             | en Log. Out. Laderinate<br>Schedules Parket<br>Device |
|                                                                                                    | Gruge                                                    | Profiles            | Schedules Virtue<br>Devic                             |
| IGHT SENSORVIEW                                                                                                    | Gruge                                                    | Profiles            | Schedulex Virtu<br>Devic                              |
| Accent Activity  Accent Activity  Accen                                                                                                    |                                                          |                     | Device                                                |
| Accent Activity                                                                                                    |                                                          |                     |                                                       |
| Accent Activity  Adverse by a set of the set of the set                                                                                                    |                                                          |                     |                                                       |
| Accent Activity         Information 22 233 2.7% for USP (Hord Anti)         Information 20 and 20 233 2.7% for USP (Hord Anti)         Information 20 and 20 20 20 20 20 20 20 20 20 20 20 20 20                                                                                                    |                                                          |                     |                                                       |
| Lecent Activity       advorces quarks stats 12: No. 200 (Cord (Ard Ard))       advorces quarks stats 12: No. 200 (Cord (Ard Ard))       advorces quarks stats 12: No. 200 (Cord (Ard))       advorces quarks stats 12: No. 200 (Cord (Cord Ard))       advorces quarks stats 12: No. 200 (Cord (Cord Ard))       advorces quarks stats 12: No. 200 (Cord (Cord Ard))       bevices Network       + All Oracles       Offinic Devices       Devices Requiring (Underse )       Devices Requiring (Underse )       - Statist Devices (Cord (Cord (Cord Cord (Cord (Co                                                                                                    |                                                          |                     |                                                       |
| enderward space storage and space storage and sp                                                                                                    |                                                          |                     |                                                       |
| All Devices Requiring Underson<br>Devices Requiring Underson<br>Devices Requiring |                                                          |                     |                                                       |
| Adventering planes 152 248 1.74 to Root (XXX2021)  texisce Network A All Devices O Misreal Devices O Devices Requiring topdates O Update Update Updat                                                                                                    |                                                          | -                   |                                                       |
| hevice Network                                                                                                    |                                                          | -                   |                                                       |
| A All Devices 14<br>Official Devices 0<br>Microal Devices 0<br>Devices Requiring Updates 0<br>Devices Requiring Updates 0<br>Devices Requiring Updates 0<br>Devices Requiring Updates 0                                                                                                    |                                                          |                     |                                                       |
| All Devices Metwork 14<br>Office Devices 0<br>Devices Requiring Updates 0<br>Example 1 - 1 - 1 - 1 - 1 - 1 - 1 - 1 - 1 - 1                                                                                                    |                                                          |                     |                                                       |
| Al porters     14     Updates     Updates     Updates     Devices Requiring Updates     D     Updates     Updates     Upd                                                                                                    |                                                          |                     |                                                       |
| Ndorwell Devices Preparing Updates: 0 Updates: 0 Update                                                                                                    |                                                          |                     |                                                       |
| Devices Requiring typicates 0                                                                                                    |                                                          |                     |                                                       |
| Downloads                                                                                                    |                                                          |                     |                                                       |
| Downloads<br>• night Report effetion                                                                                                    |                                                          |                     |                                                       |
| night Desimentation                                                                                                    |                                                          |                     |                                                       |
| <ul> <li>Internet processing internet internet intern</li></ul>                                                                                                    |                                                          |                     |                                                       |
| <ul> <li>Virtual waitood</li> </ul>                                                                                                    |                                                          |                     |                                                       |
|                                                                                                    |                                                          |                     |                                                       |
|                                                                                                    |                                                          |                     |                                                       |
|                                                                                                    | About Sense                                              | orVien - Tech Sup   | pport: 1.800.727.7483                                 |
|                                                                                                    | About Sense                                              | orView - Tech Sup   | pport: 1.000.727.7483                                 |
|                                                                                                    |                                                          |                     |                                                       |
|                                                                                                    |                                                          |                     |                                                       |
|                                                                                                    |                                                          |                     |                                                       |
|                                                                                                    |                                                          |                     |                                                       |
|                                                                                                    |                                                          |                     |                                                       |
|                                                                                                    |                                                          |                     |                                                       |

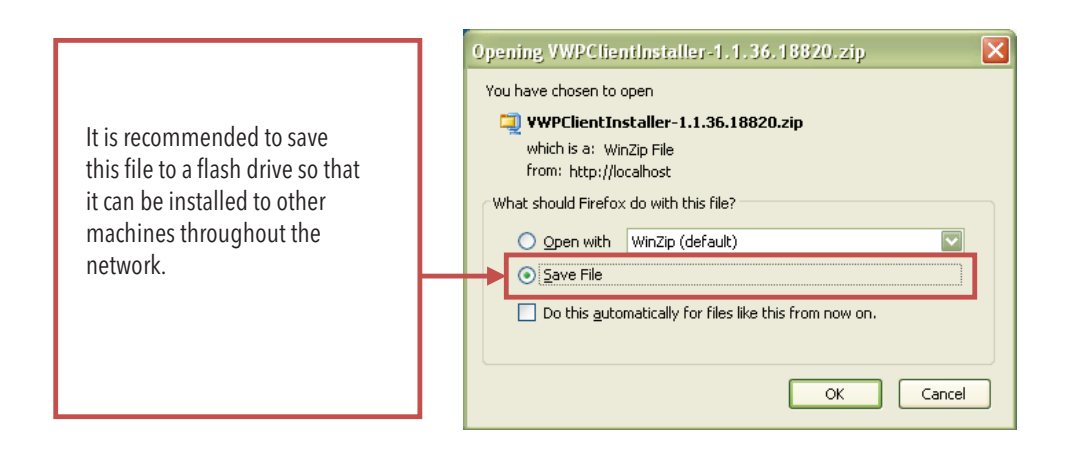

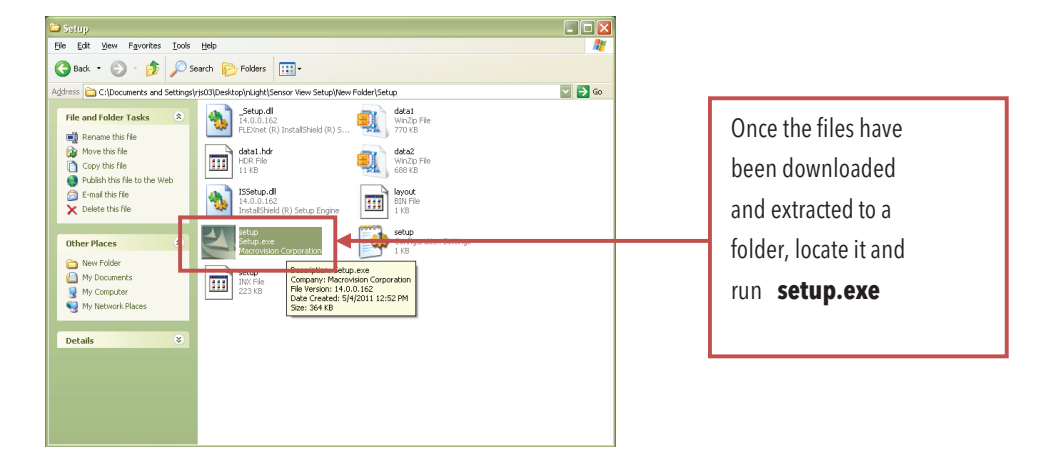

**Security**Controls.

nLight<sub>®</sub>

Next, follow the setup file's installation steps.

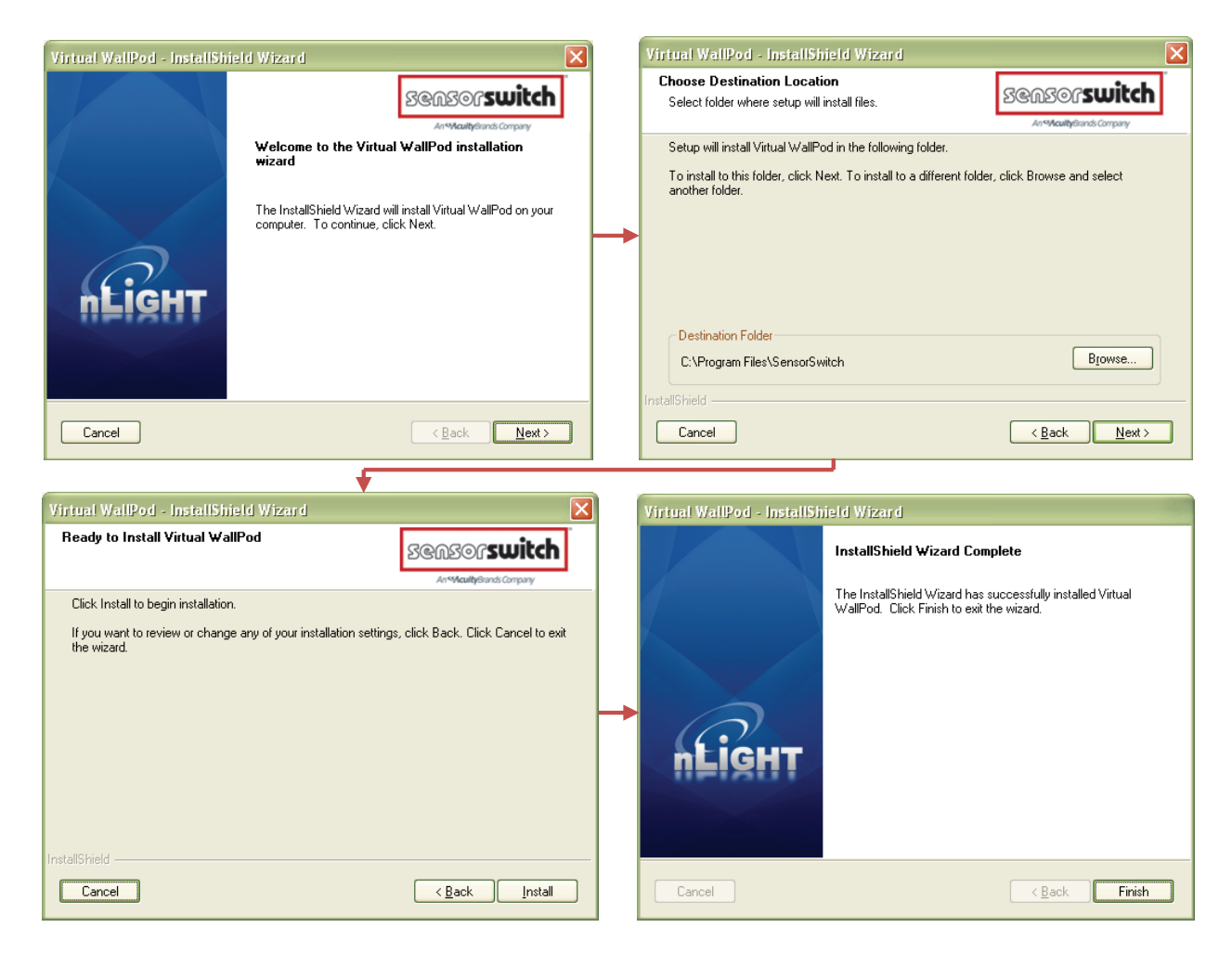

Once the install is complete follow the path. Start/All Programs/nLight/nLight Virtual WallPod.

| A later Server Uner                                                                                                    | all elements.                                                                                                    | PR OutSiller              |                                                              |
|----------------------------------------------------------------------------------------------------|----------------------------------------------------------------------------------------------------|---------------------------|--------------------------------------------------------------|
| the part that there                                                                                                    | Mcrouth Lindate                                                                                                    | 10 v7acress Bacaser       |                                                              |
| C nikght Seneorklese - Over                                                                                                    | New Office Document                                                                                                    | m national Instruments    |                                                              |
|                                                                                                    | Covers Office Document                                                                                                    | PROD-OFF Investmenter     |                                                              |
| C Mpulloca                                                                                                    | Set Program Access and Defaults                                                                                                    | m nPCO-GPX Permane Update | 17 · C G · Goode P 🖷 🛐                                       |
|                                                                                                    | 10 Western Catalina                                                                                                    | in these                  |                                                              |
|                                                                                                    | S Windows Update                                                                                                    | m Logtech                 |                                                              |
|                                                                                                    | Weite                                                                                                    | Ches Sectors Wildert      | Admin Green Screen Los Out (administrator)                   |
|                                                                                                    | C Sharten the Second and                                                                                                    | CreeCffre on 12           |                                                              |
| nLIGH                                                                                                    | . Statistic Sharin one                                                                                                    | r cro                     |                                                              |
| II I I I                                                                                                    | Accessories                                                                                                    | Patra St 0.3              | Devices Groups Profiles Schedules Devices                    |
| Overview                                                                                                    | Acuty_Brands                                                                                                    | rth Cantasa Suda I        |                                                              |
|                                                                                                    | Autodesk                                                                                                    | Concerne State            |                                                              |
|                                                                                                    | CUMPOP .                                                                                                    | R Harts Sector            |                                                              |
|                                                                                                    | Cel Wreiser                                                                                                    | and here the other        |                                                              |
| Recent /                                                                                                    | Ganes .                                                                                                    |                           |                                                              |
|                                                                                                    | C 304 D85                                                                                                    |                           |                                                              |
| Redissavering                                                                                                    | Lithonie Busin as Systems                                                                                                    | . Comment                 |                                                              |
| Rediscovering     Rediscovering                                                                                                    | Moresult Office                                                                                                    | · · · ·                   |                                                              |
| <ul> <li>Rediscovering</li> </ul>                                                                                                    | Microsoft SQL Server 2005                                                                                                    | •                         |                                                              |
|                                                                                                    | Prvotal                                                                                                    | •                         |                                                              |
| the second second second second second second second second second second second second second second second s                                                                                                    | Rosio Creator DE                                                                                                    | •                         |                                                              |
| Seption Syphil                                                                                                    | 2 Sartup                                                                                                    | •                         |                                                              |
|                                                                                                    | Tops                                                                                                    |                           |                                                              |
| 0                                                                                                    | Trend More Chestoan Clent                                                                                                    |                           |                                                              |
| Nasila Parties                                                                                                    | TO Your                                                                                                    |                           | Updates                                                      |
| Const.                                                                                                    | PR WOTE                                                                                                    |                           |                                                              |
| Monarelt Office Duti                                                                                                    | Contested Fundament                                                                                                    |                           | Show All                                                     |
| Dell Printer Supple                                                                                                    | NT MON                                                                                                    |                           |                                                              |
| Inkjet                                                                                                    | C OPPASSING                                                                                                    |                           |                                                              |
| 1 Anna America a                                                                                                    | C Asserting (s)                                                                                                    |                           | Downloads                                                    |
| Professional                                                                                                    | Ess Formation Co                                                                                                    |                           | + plight Documentation                                       |
| A Correction                                                                                                    | Co land on the line                                                                                                    |                           | <ul> <li>Virtual Wallord</li> </ul>                          |
|                                                                                                    | G man in the                                                                                                    |                           |                                                              |
| Samote Desitop Cor                                                                                                    | Wenderen meneralister                                                                                                    |                           |                                                              |
| -                                                                                                    | Windows recom starts                                                                                                    |                           | Alasta Passanthana - Tank Passanta 1 Ann 1997 Tanta          |
| Mcrosoft Office War                                                                                                    | 2 Acrobet Distance II                                                                                                    |                           | HODE SECONDER - HER SUPPORT LANS FOR                         |
|                                                                                                    | Adobe Acrobit 8 Protessional                                                                                                    |                           |                                                              |
| EV. Command Prompt                                                                                                    | Adobe LiveCalle Designer 8.0                                                                                                    |                           |                                                              |
| 0                                                                                                    | LANDesk Man generit                                                                                                    | •                         |                                                              |
| · Frage Coresteriorand                                                                                                    | Sansor Switch                                                                                                    | •                         |                                                              |
| CONTRACTOR N                                                                                                    | and an and a state of the state of the state |                           |                                                              |
| and the second second s | Attriv PineReader 6.0 Sprint                                                                                                    | •                         |                                                              |
| Units                                                                                                    | Ced Fritters                                                                                                    | •                         |                                                              |
|                                                                                                    | ( Apple Software Update                                                                                                    |                           |                                                              |
| 📲 start 🔰 🖉 👻                                                                                                    | Casy Edit Software                                                                                                    | ¥                         | anameer Divarial vehod seta Z 🖓 🛛 🗉 🕴 🕄 🖓 🖓 🖓 🖓 😓 11.07 AM : |
|                                                                                                    |                                                                                                    |                           |                                                              |

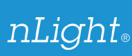

Once the icon for the nLight Virtual WallPod appears in the Taskbar, right-click it and enter the network configuration.

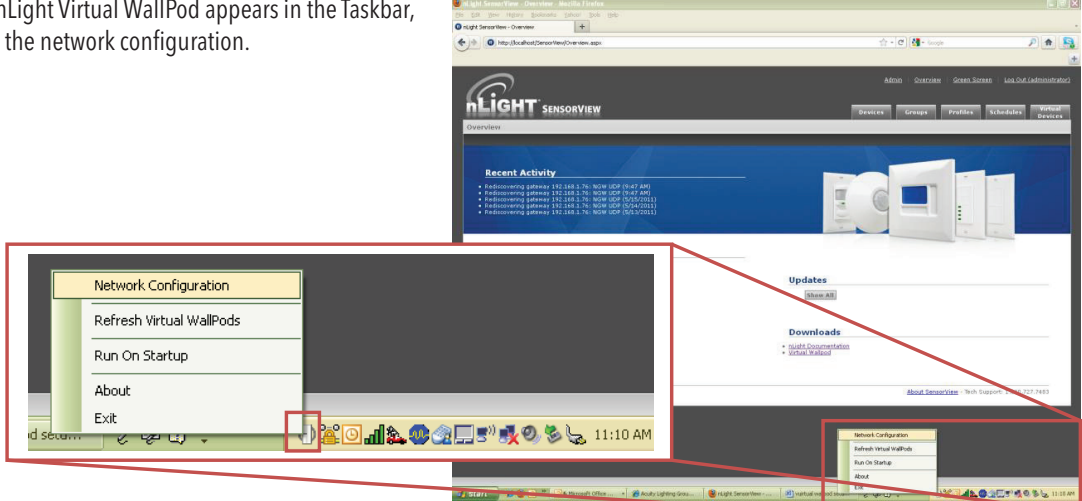

| () Virtual WallP       | od Networ 🖃 🗖 🔀             |
|------------------------|-----------------------------|
| All fields are require | ed for configuration        |
| SensorView URL:        | http://localhost/sensorview |
| SensorView User:       | ryan                        |
| SensorView Pass:       | XXXXX                       |
| Login                  | Cancel                      |

If the nLight Virtual WallPod app is installed to the SensorView host machine, the SensorView URL will match the left screenshot. If it is installed to a remote machine (that is on the same LAN or subnet) the SensorView URL will be:

http://host machine IP address/sensorview

Login as the user that this app will control.

The nLight Virtual WallPod is now running and will control the assigned relays.

/irtual WallPods ON OFF

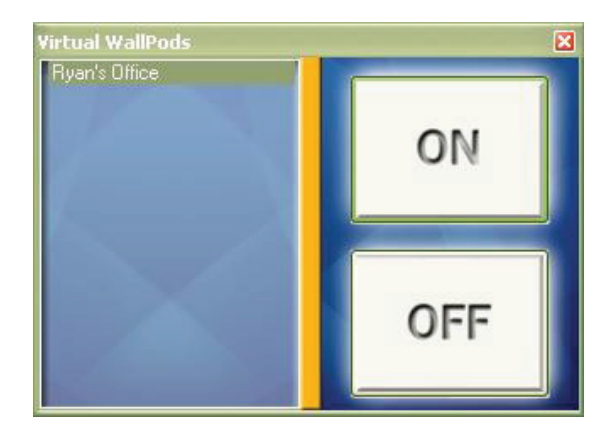

nLight<sub>®</sub>

Now that setup for the host machine is complete, the iOS app can be downloaded and installed.

## Step 1.

Go to the App Store on the device that is to have the nLight Virtual WallPod installed to and search for **nLight Virtual WallPod**. Note that the App is free of charge, as is all nLight software.

Click FREE, followed by the green INSTALL button that appears. (note: an iTunes account is required)

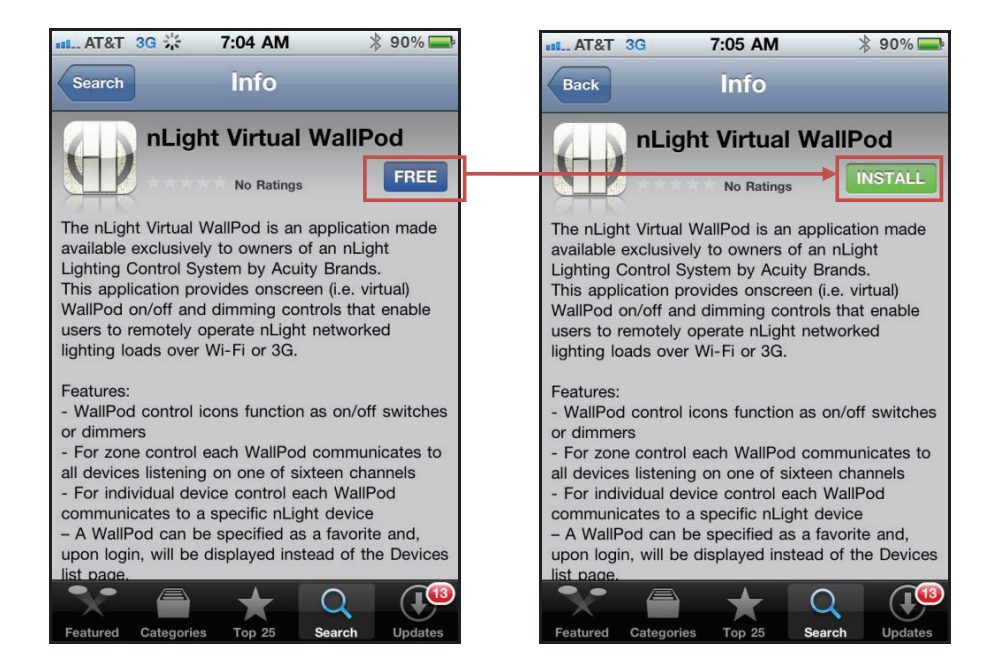

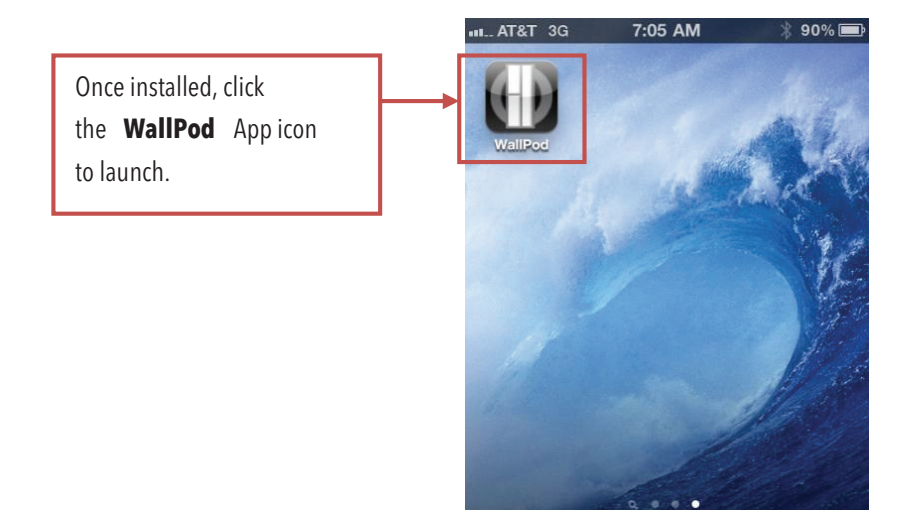

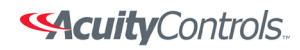

| The app will open the WallPod<br>Settings page the first time it's<br>launched. |                                                                        |
|---------------------------------------------------------------------------------|------------------------------------------------------------------------|
| Wall Pod Settings Done                                                          | Wall Pod Settings Done                                                 |
| Server Settings                                                                 | Server Settings                                                        |
| URL                                                                             | URL http://yourserver/sensorview                                       |
| Login Settings                                                                  | Login Settings                                                         |
| Save Username ON                                                                | Save Username                                                          |
| Save Password OFF                                                               | Save Password machine's IP address), set Save                          |
| Auto Logon OFF                                                                  | Auto Logon Password and Auto Logon to desired settings, and then click |
| Use WiFi Connection                                                             | Use WiFi Connec Done.                                                  |
| General Information                                                             | General Information                                                    |
| Version 1.0.0                                                                   | Version 1.0.0                                                          |

Login with the user credentials for the nLight Virtual WallPod that you wish to control.

| 111 AT&T 奈 | 7:18 AM                 | * 88 % 🚍      |          | AT&T 🛜 | 10:24  | AM     | * 66 % 💶      |  |
|------------|-------------------------|---------------|----------|--------|--------|--------|---------------|--|
| 1          | $\overline{\mathbf{O}}$ | î             |          | ogout  | Devic  | es     | C             |  |
| / <b>n</b> | LIGH                    |               |          | Lobby  |        |        | >             |  |
| Username:  | ryan                    |               |          | Ryan's | Office |        | >             |  |
| Password:  | required                |               |          |        |        |        |               |  |
| Login      | Ve                      | ersion: 1.0.0 |          |        |        |        |               |  |
|            |                         |               | <b>→</b> |        |        | Select | a switch from |  |
| QWE        | RTYU                    | ΙΟΡ           |          |        |        | the    | devices list. |  |
| ASD        | FGH                     | JKL           |          |        | L      |        |               |  |
|            | CVB                     | N M 💌         |          |        |        |        |               |  |
| .?123      | space                   | return        |          |        |        |        |               |  |

Installation is now complete. Notice that the switch is backlit, indicating that the relay controlled by this nLight Virtual WallPod is closed.

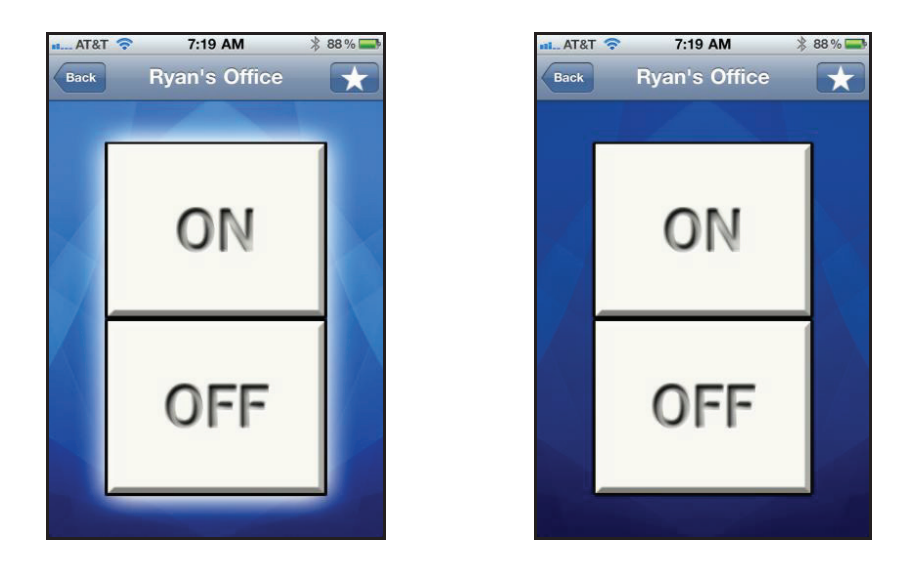

For tech Support call 1.800.PASSIVE and ask for an nLight Specialist.